## メールアドレスの設定

1. メールアドレス設定画面を開く

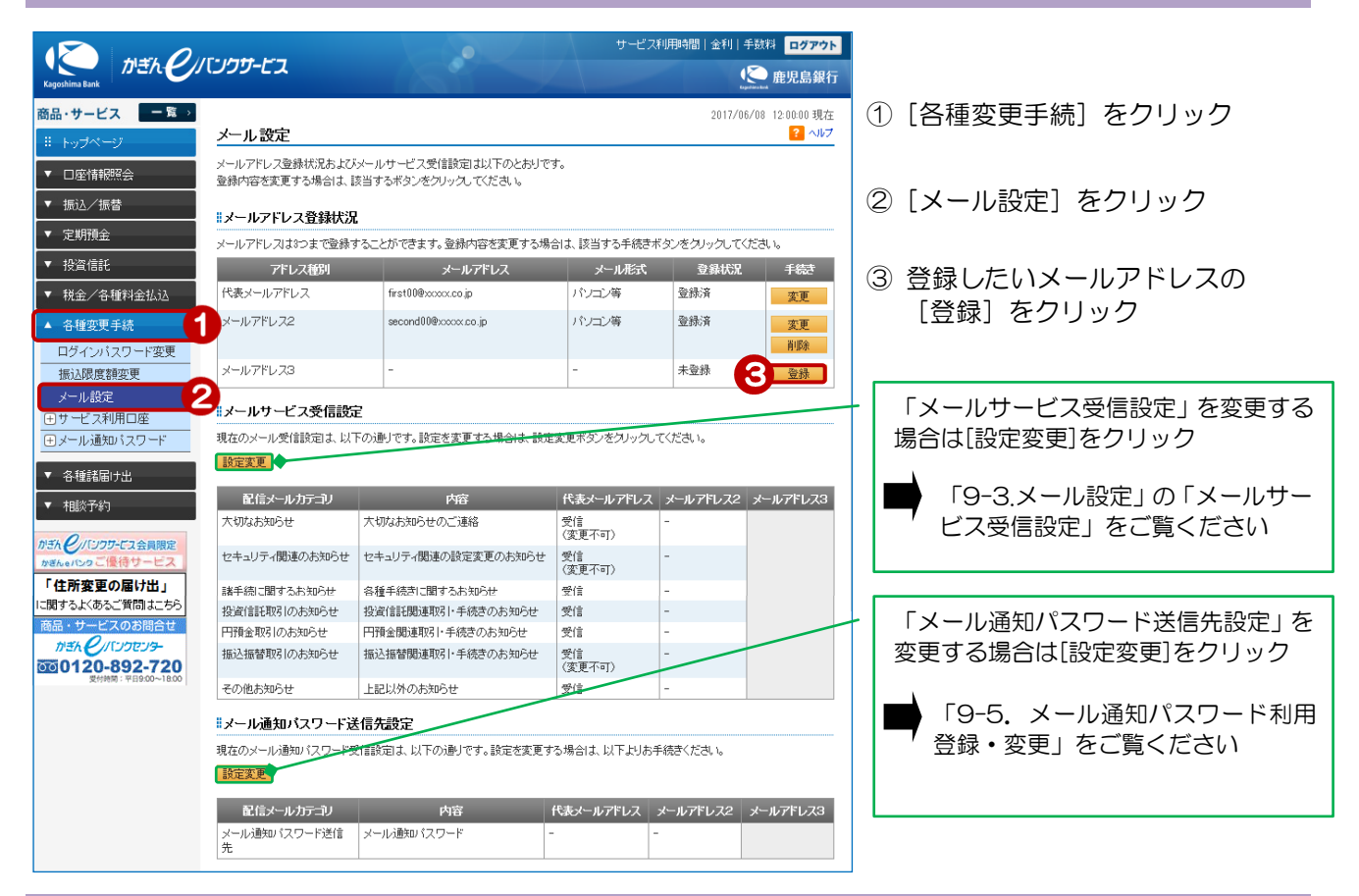

## 2. 登録するメールアドレスを入力する

| 2017/06/08 12:00:00 現在                                                                                                    | ④ メールアドレスを入力                                                             |
|----------------------------------------------------------------------------------------------------|--------------------------------------------------------------------------|
| メールアドレス登録-入力     ? ヘルプ       入力) 「確認) 「荒了」       登録するメールアドレスをご入力ください。                                                                                                    | (確認用)に同じものを入力<br>⑤ メール形式を選択                                              |
| 金録先      メールアドレス3        メールアドレス(確認用)          Second33@xxxxx.co.jp      (半角英数)        メールアドレス(確認用)          Second33@xxxx.co.jp           (半角英数)        メール形式          バンご等           Second33@xxxx.co.jp | ドコモ、ソフトバンク、auのメールアド<br>レスは「☑」をクリックし、「携帯」を選択<br>それ以外は「パソコン等」を選択してくだ<br>さい |
|                                                                                                    | ⑥ [確認]をクリック                                                              |

## 3. 内容を確認する

| メールアドレス登録・<br>入力) 確認) 完了<br>ご登録するメールアドレスをご<br>※パスワードの注意事項    | - 確認                                                             | <b>2</b>    | 登録内容を確認 |  |
|--------------------------------------------------------------|------------------------------------------------------------------|-------------|---------|--|
| <ul> <li>取引パスワードは2014年</li> <li>2014年5月12日以降に取ります</li> </ul> | E5月11日以前の暗証番号(数字4桁)と同じものになります。<br>R5り「スワードを変更されているお客様は、変更後の取引してス | ワードを入力ください。 |         |  |
| 登録先                                                          | メールアドレス3                                                         |             |         |  |
| メールアドレス                                                      | second33@xxxxx.co.jp                                             |             |         |  |
| メール形式                                                        | パソコン等                                                            |             |         |  |
|                                                              | 次のページ/                                                           | \<br>\      |         |  |

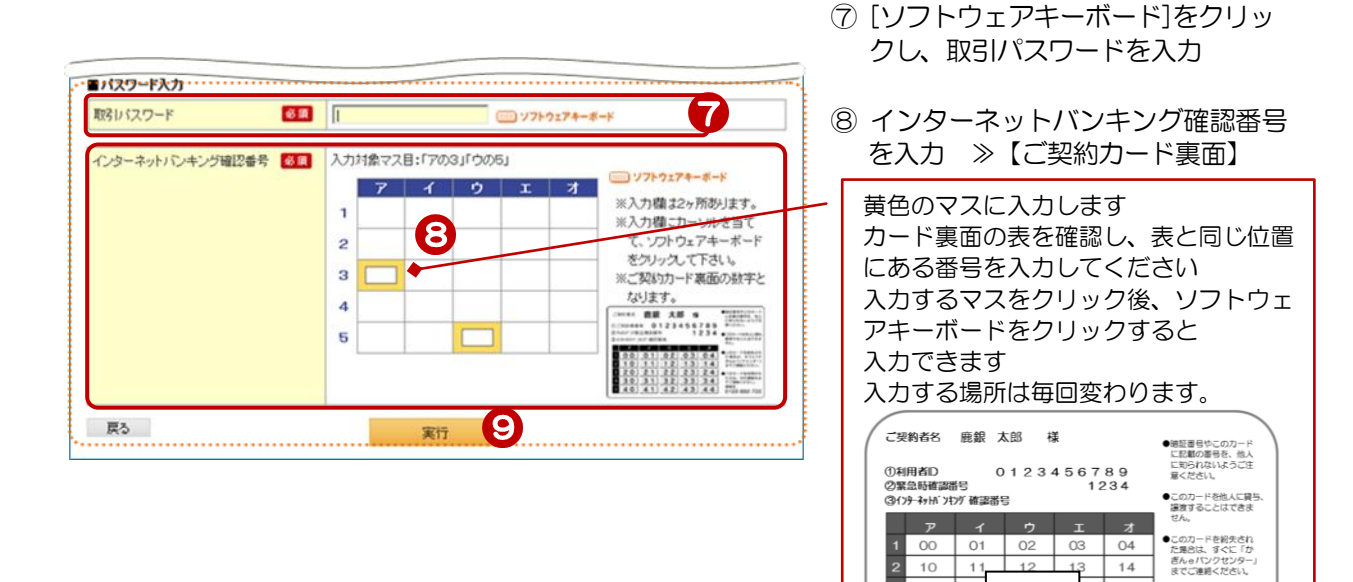

⑨ [実行] をクリック

3 4

12 13

見本

このカードを拾得された方は、次の連絡売までご連絡ください。 達給先0120-892-720

## 4. 登録完了

| 温空了!                                | 登録中了!                | 5ula <mark>?</mark>                     | ス登録-完了                                                                                                    | メールアドレス登録-5                                            |
|-------------------------------------|----------------------|-----------------------------------------|----------------------------------------------------------------------------------------------------|--------------------------------------------------------|
| K) [ ] :                            |                      |                                         | 完了                                                                                                    | 入力〉確認〉完了                                               |
| 代表メールアドレスは削除できません                   | 代表メールアド              |                                         | ありがとうございました。<br>登録いたしました。<br>ミアドレスに登録完了のメールを送信いたします。                                                                  | ご利用いただき、ありがとうござい<br>以下の内容にて、登録いたしまし<br>ご登録いただいたアドレスに登録 |
|                                     |                      | 手続きの「メール設定」にてご確認をお願いいたします。              | いお客さまは、アドレスに誤りがないか、各種変更手続きの「メール設定」                                                                                    | メールが届かないお客さまは、ア                                        |
|                                     |                      | 手続きの「メール設定」にてご確認をお願いいたします。<br>時0分0秒     | お客さまは、アドレスに誤りがないか、各種変更手続きの「メール設定」<br>2017年6月8日 12時0分0秒                                                                | メールが届かないお客さまは、ア<br><br>受付日時                            |
| 、「9-3.メール設定」の「.メー                   | 3.                   | 手続きの「メール設定」にてご確認をお願いいたします。<br>時0分0秒     | あ客さまは、アドレスに誤りがないか、各種変更手続きの「メール設定」<br>2017年6月8日 12時0分0秒<br>メールアドレス3                                                    | パールが届かないお客さまは、ア<br>受付日時<br>登録先                         |
| 、「9-3.メール設定」の「.メー<br>ス受信設定」を行ってください | 引続き、「9-3」<br>サービス受信調 | 手続きの「メール設定」にてご確認をお願いいたします。<br>時0分0秒<br> | はお客さまは、アドレスに調用がないか、各種変更手続きの「メール設定」           2017年6月8日         12時0分0秒           メールアドレス3         second30@xxxx.co.jp | メールが届かないお客さまは、7<br>受付日時<br>登録先<br>メールアドレス              |

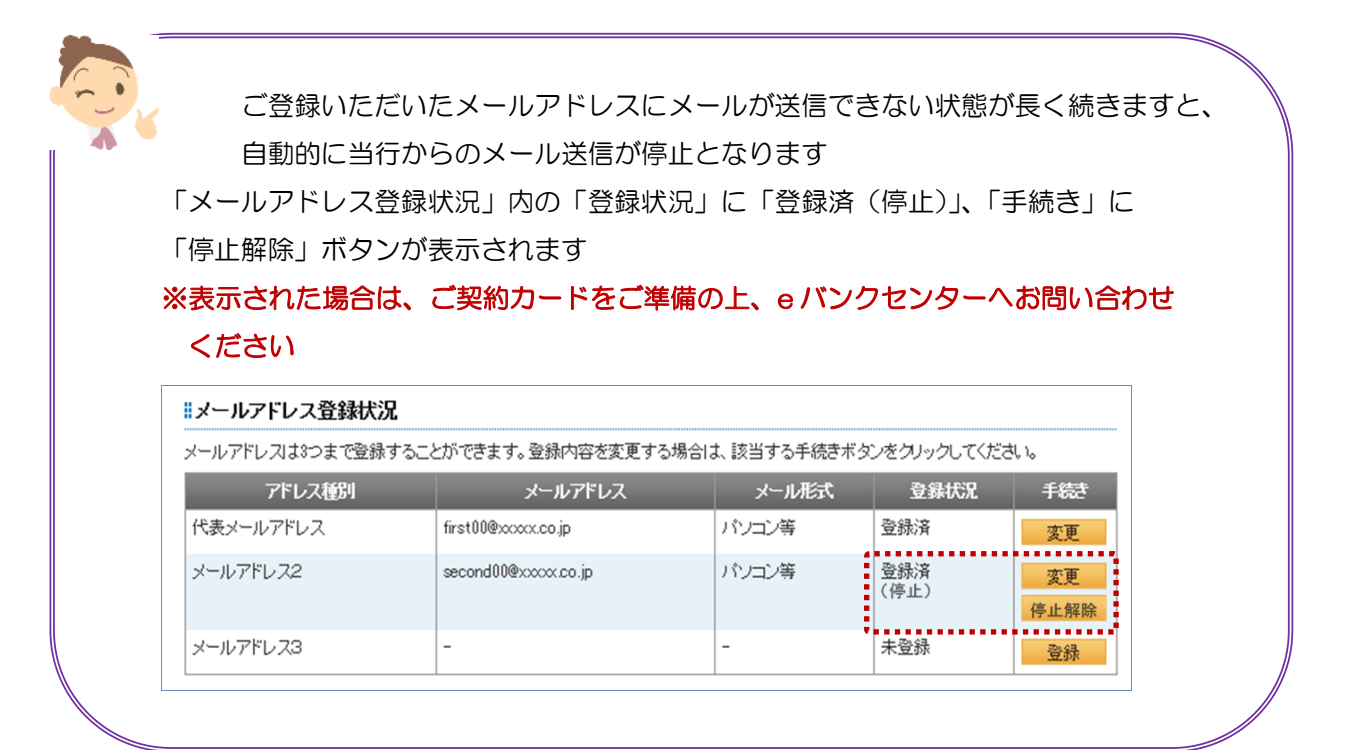